## Anleitung für die Nutzung der Destination Manager Lizenz innerhalb von Cruise Compass

Im Bürger-Menü rechts oben in der Ecke befindet sich der Punkt "Einstellungen"

| Ø Zurück zum Compass                                                                                       | Agenturfreigaben                                                               | für die Referenz A3M  |
|----------------------------------------------------------------------------------------------------|--------------------------------------------------------------------------------|-----------------------|
| Freigabe beantr<br>Über den Button<br>Diese finden Sie am einfachsten<br>Unten auf der Seite finden Sie Ih | agen<br>lässt sich die Organisa<br>unter folgendem Link<br>re Organisations-ID | ation-ID hinterlegen. |
| Profil anpassen                                                                                            | Sonne                                                                          | susi@schein.de        |
| Organisation anpassen<br>Es wurde noch kein Logo<br>hochgeladen<br>()) Datei ändern                        | Kontaktdaten<br><sub>Name</sub><br>Sonnenschein GmbH                           | SPEICHERN             |
|                                                                                                    | Reisebüro Sonnenschein                                                         | I                     |
|                                                                                                    | _Sonnen@schein.de                                                              | www.sonnenschein.de   |
|                                                                                                    | Straße des Sonnenscheins 20459 Hamburg                                         | Deutschland           |
| Organisations-ID: NHdaa06b-4763-43bb-8173-13329aa816ca                                                     |                                                                                | 3-13329aa816ca        |